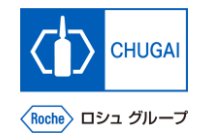

### *my*Buy <sup>MYB\_UM\_S004\_02</sup> RFx ガイダンス

### 中外製薬株式会社 購買部

ver1.0

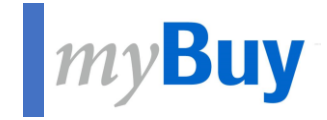

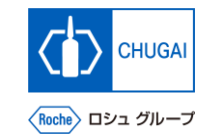

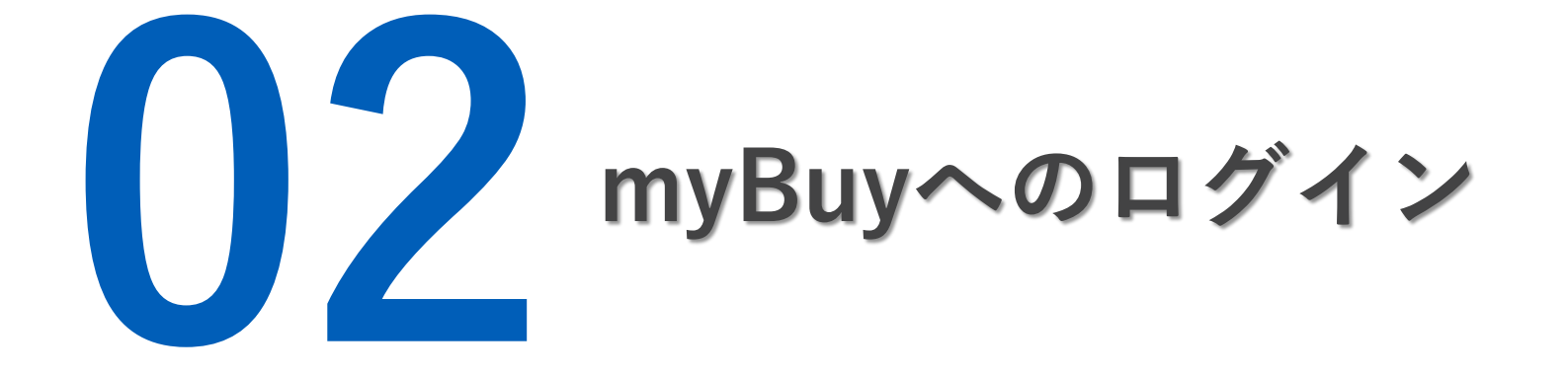

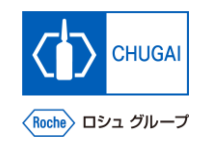

## my**Buy** GEP Business Networkのログイン

https://businessnetwork.gep.comからGEP Business Networkにログインします ※URLはブックマーク推奨

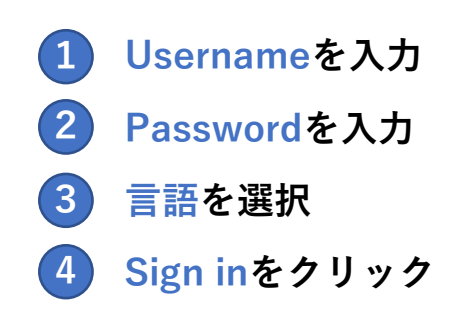

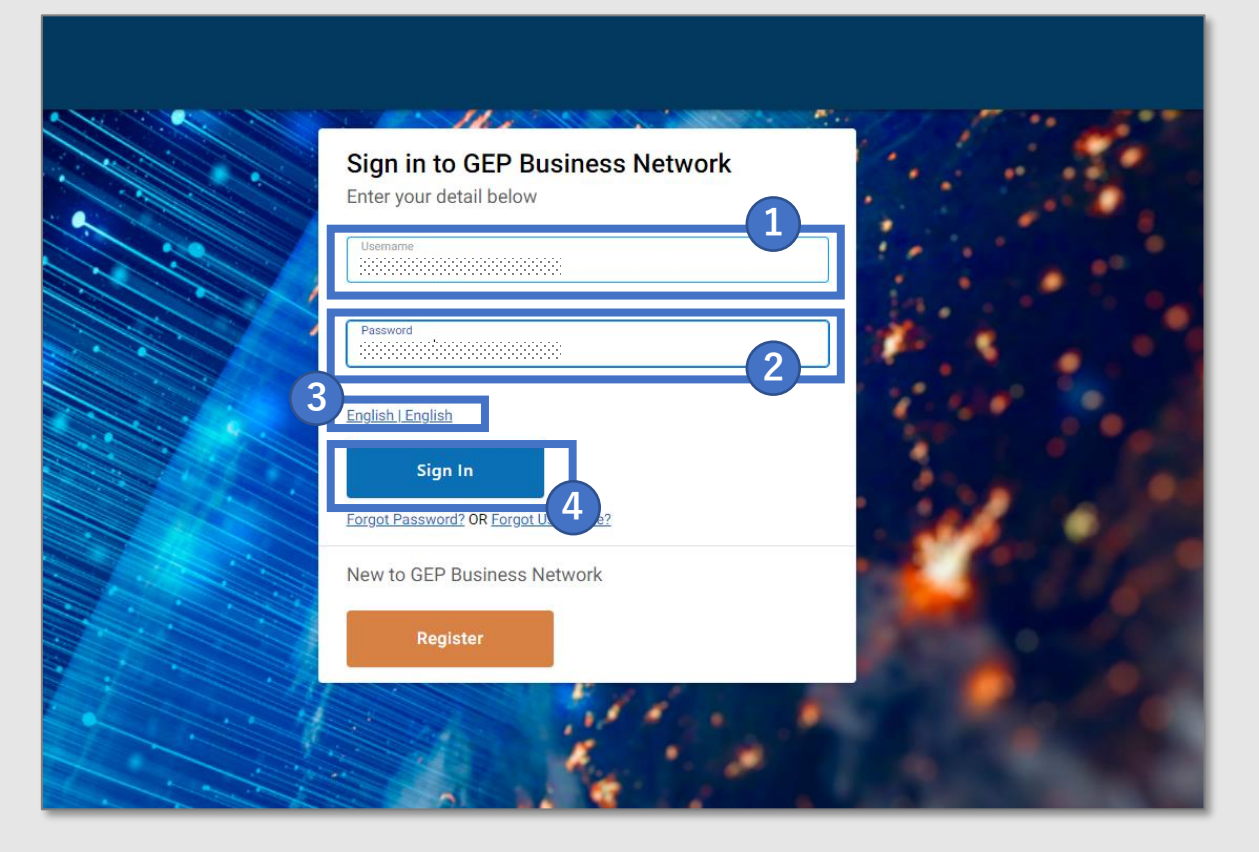

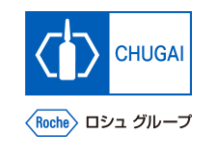

### *my*Buy myBuy GEP SMARTへのアクセス

GEP Business Network上でRocheを選択し、myBuy GEP SMARTにアクセスします

- Roche (中外製薬)のクライアントページにア クセスできます
  サプライヤプロファイルを確認/編集できます
- **3** RFx等の関連ドキュメントにアクセスできます
- 4 参照リンクやドキュメントが確認できます
- 5 マイタスクでアクションが必要なドキュメント を確認できます

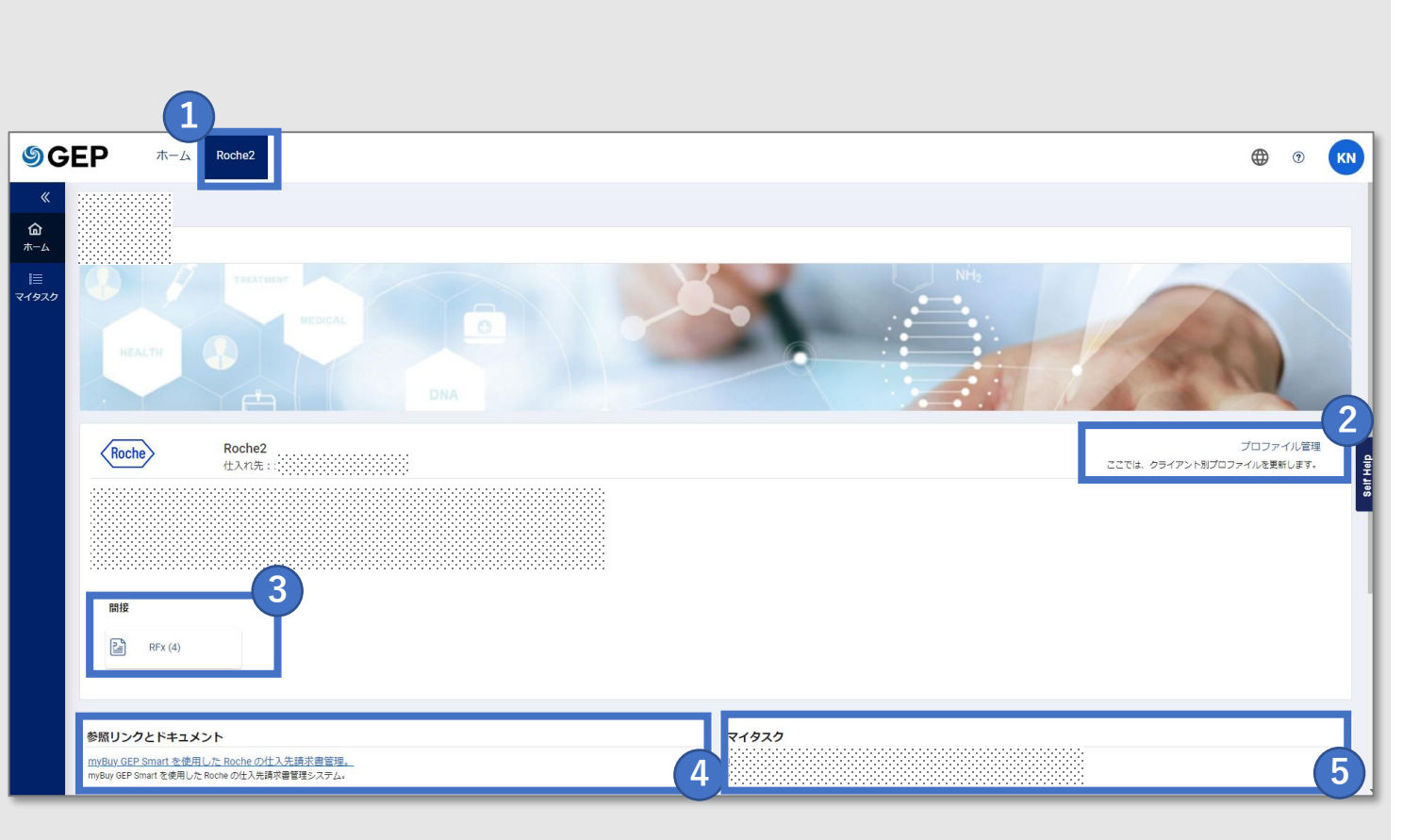

# 創造で、想像を超える。

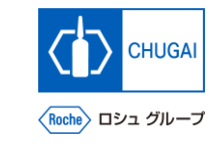

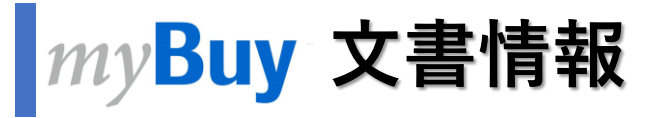

#### 基本情報

| システム名  | myBuy Upstream                     |         |        |
|--------|------------------------------------|---------|--------|
| 文書保管場所 | Electronically: 購買部 CoreRepository |         |        |
| 文書タイトル | S-3-02. myBuyへのログイン                |         |        |
| 文書管理番号 | MYB_UM_S004_02                     | バージョン番号 | ver1.0 |
| 関連文書   | MYB_UM_S004_00                     |         |        |

#### 作成者署名

| 担当 | 部署 | 氏名 | 日付 |
|----|----|----|----|
|    |    |    |    |

#### レビュー者署名

| 担当 | 部署 | 氏名 | 日付 |
|----|----|----|----|
|    |    |    |    |
|    |    |    |    |
|    |    |    |    |

#### 承認者署名

| 担当 | 部署 | 氏名 | 日付 |
|----|----|----|----|
|    |    |    |    |
|    |    |    |    |
|    |    |    |    |

#### 改訂履歴

| バージョン | 改訂理由 | 作成・改訂日    | 作成・改訂者 |
|-------|------|-----------|--------|
| 1.0   | 初版   | 2023/10/2 |        |
|       |      |           |        |